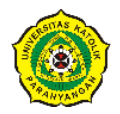

Universitas Katolik Parahyangan Jl. Ciumbuleuit No. 94 Bandung Telp. (022) 2032655

# User Manual Parent Portal Universitas Katolik Parahyangan

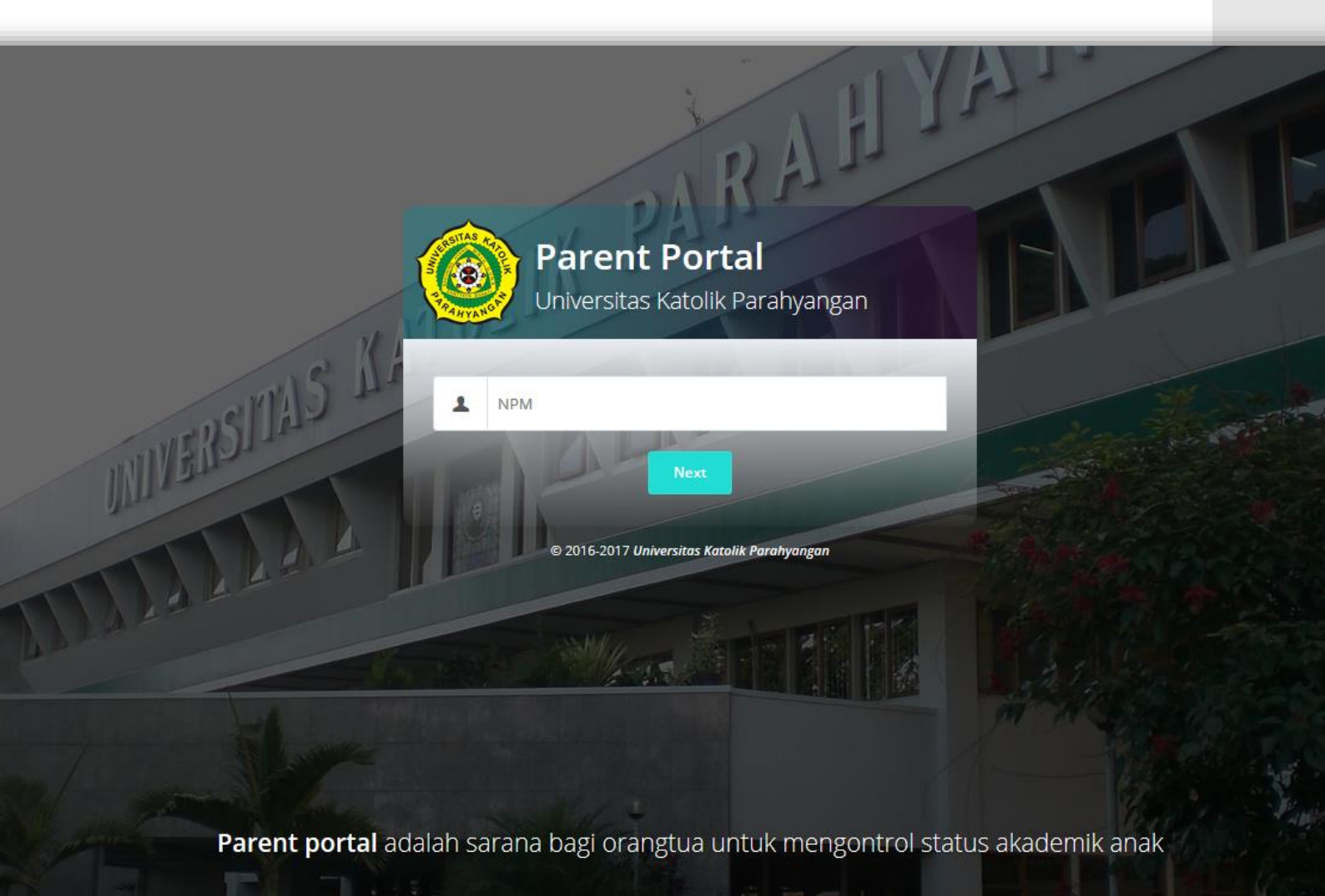

# Table of Content

| Α. | L  | ogin Parent Portal UNPAR1          |
|----|----|------------------------------------|
| 1  | •  | Buka Halaman Parent Portal1        |
| 2  |    | Validasi NPM1                      |
| 3  | •  | Registrasi2                        |
| 4  | •  | Term and Condition3                |
| 5  |    | Validasi Password3                 |
| В. | H  | lalaman Utama Parent Portal UNPAR4 |
| 6  |    | Halaman Utama Parpol UNPAR4        |
| 7  |    | Identitas Mahasiswa5               |
| 8  |    | Identitas Orang Tua5               |
| 9  |    | Menu Nilai Mahasiswa6              |
| 1  | 0. | Menu IPS/IPK Mahasiswa6            |
| 1  | 1. | Menu Pembayaran Mahasiswa7         |
| 1  | 2. | Menu Jadwal Mahasiswa7             |
| 1  | 3. | Menu Kalender Akademik8            |
| 1  | 4. | Menu Feedback                      |
| C. | ۵  | Daftar Kontak9                     |

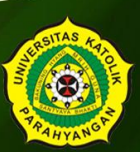

# A. Login Parent Portal UNPAR

1. Buka Halaman Parent Portal

Pengguna Parent Portal UNPAR diperuntukkan bagi orang tua mahasiswa UNPAR. Cara mengakses Parent Portal yaitu dengan membuka *internet browser* lalu mengetikan <u>https://parentportal.unpar.ac.id</u> pada *address bar* browser (pada petunjuk ini menggunakan Mozilla Firefox).

| New Tab            | × +       |   |          |    |   |   | × |
|--------------------|-----------|---|----------|----|---|---|---|
| ① parentportal.unp | ar.ac.id/ | C | Q Search | ☆自 | + | Â | Ξ |

2. Validasi NPM

Akan muncul halaman Parpol (Parent Portal), isikan **NPM (Nomor Pokok Mahasiswa),** lalu tekan tombol **Next** 

| 🔹 🛈 🔒 Universitas Katolik Parahyangan (ID) https://parentportal.unpar.ac.id/login 🛛 🥙 🔍 Search | ☆ 自    | ŧ | <b>î</b> | ) ≡ |
|------------------------------------------------------------------------------------------------|--------|---|----------|-----|
| Parent Portal<br>Universitas Katolik Parahyangan                                               | N.F.   |   | B        |     |
| 1 NPM<br>2 Next<br>© 2016-2017 Universitas Katolik Parahyangan                                 |        |   | ,        |     |
|                                                                                                |        |   |          |     |
| Parent portal adalah sarana bagi orangtua untuk mengo<br>status akademik anak                  | ontrol |   |          |     |

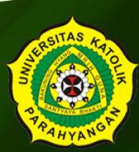

#### 3. Registrasi

Akan muncul tampilan dengan bentuk *form*, dan langkah selanjutnya yaitu melengkapi beberapa data pada form tersebut.

|                   | A CONTRACTOR | Parent Portal<br>Universitas Katolik Parahyangan                               |
|-------------------|--------------|--------------------------------------------------------------------------------|
| 1745              | Userna       | ame dan Pasword akan dikirimkan ke email & no HP Bapak/Ibu                     |
| UNERSI MA-        | 1            |                                                                                |
| a                 | 9            | Tempat Lahir (ex. Bandung)                                                     |
| <b>D</b>          | 8            | Tanggal lahir (dd-mm-yyyy)                                                     |
| c                 | \$           | Nama Depan Ibu                                                                 |
| d                 | C            | Masukkan No HP anda                                                            |
| е                 | M            | Email                                                                          |
| Parent portal ada | Kem          | <sup>ibali</sup> a bagi orangtua untuk meng <b>tere</b> tus akademik anak<br>f |

Pada bagian ini, orang tua diminta untuk mengisi beberapa data terkait data mahasiswa dan juga data orang tua. Data yang harus diisi, yaitu :

- a. Tempat Lahir mahasiswa
- b. Tanggal Lahir mahasiswa
- c. Nama depan Ibu dari mahasiswa
- d. Nomor HP, merupakan nomor kontak dari orang tua mahasiswa
- e. Email, merupakan email dari orang tua mahasiswa
- f. Register, untuk melanjutkan ke tahap berikutnya
- g. Kembali, kembali ke halaman sebelumnya

Jika semua data sudah terisi, selanjutnya pilih tombol *Login* dan akan mendapatkan konfirmasi berupa *Password*.

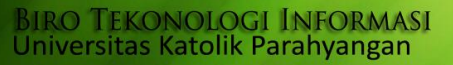

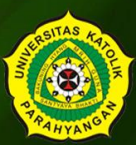

#### 4. Term and Condition

Pada tahap ini orang tua mendapatkan suatu pernyataan yang menyatakan bahwa pengguna merupakan orang tua dari mahasiswa yang bersangkutan.

|                   | Parent Portal           Universitas Katolik Parahyangan                                                                                                    |            |
|-------------------|----------------------------------------------------------------------------------------------------|------------|
| WIVERSITAS        | Dengan ini saya menyatakan bahwa saya benar-benar adalah<br>orangtua dari dan akan menggunakan fasilitas<br>Parent Portal UNPAR dengan sebaik-baiknya untuk kemajuan<br>mahasiswa/mahasiswi Universitas Katolik Parahyangan. |            |
| ma                | a Accept Term and Condition                                                                                                    | AND AN AND |
| Parent portal ada | © 2016-2017 Universitas Katolik Parahyangan                                                                                                    |            |

Setelah membaca pernyataan tersebut, orang tua harus memberikan ceklis pada kotak centang dan pilih tombol *Next*, sehingga bisa melanjutkan ke tahap selanjutnya.

5. Validasi Password

Pada tahap ini, pengguna diminta untuk mengubah **Password lama** dengan **Password baru**. **Password lama** merupakan konfirmasi yang didapatkan pada tahap **Registrasi**.

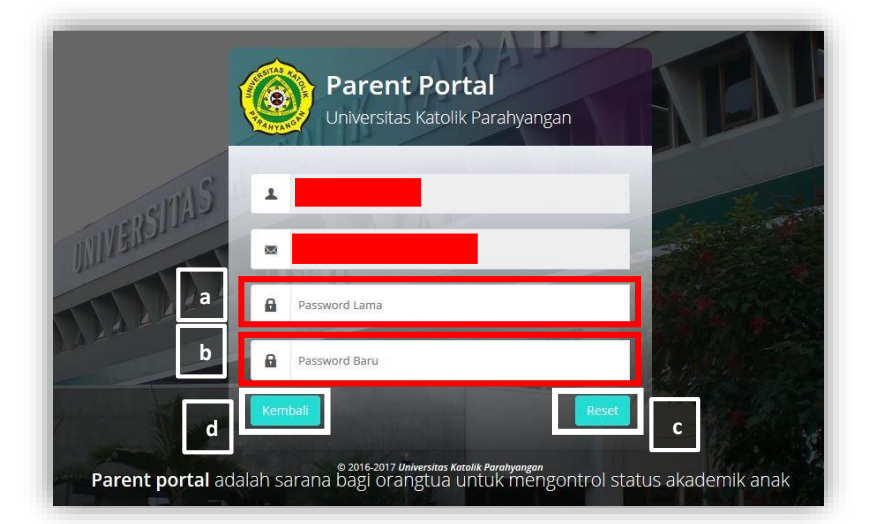

Setelah pengguna mengisikan **Password lama** dan **Password baru**, selanjutnya pilih tombol **Reset** dan pengguna akan kembali mendapatkan **konfirmasi** pada **Email** berupa **Password baru**.

## B. Halaman Utama Parent Portal UNPAR

#### 6. Halaman Utama Parpol UNPAR

Setelah berhasil login dan melengkapi data pada halaman sebelumnya, akan muncul halaman utama dari Parent Portal UNPAR seperti gambar berikut.

| Selar C Inf<br>Univers<br>Selasa, 25 / Selar<br>Selasa, 25 / Selar | Nama Mahasiswa<br>Formasi:<br>n rangka pemenuhan data yang diminta oleh DIKTI maka mohon kesediaan Bapak/Ibu<br>k melengkapi data berikut.<br>ah anda mengisi, form ini tidak akan muncul kembali. | , MT.<br>a O Logout         |
|--------------------------------------------------------------------|----------------------------------------------------------------------------------------------------|-----------------------------|
| Nome<br>Nil                                                        | or Induk Kependudukan<br>sukkan NIK anda                                                                                                    | Pembayaran                  |
| Deta NPW<br>Mas                                                    | P Orang Tua<br>sukkan No NPWP anda                                                                                                    | Mahasiswa<br>raran Mahasiwa |
| Jadw<br>Detail Jadwar                                              | Mahasiswa Uetali Kalender Akademik Sa                                                                                                    | Feedback<br>an & Komentar   |
|                                                                    |                                                                                                    |                             |

Jika pertama kali melakukan login, maka akan muncul **Pop Up** berupa informasi mengenai **Nomor Induk Kependudukan** dan **NPWP Orang Tua**. Data tersebut dibutuhkan untuk pemenuhan yang dimintakan oleh DIKTI. Selama informasi tersebut tidak diisi (memilih tombol **Isi Lain Kali**), maka *Pop Up* tersebut akan selalu muncul setiap memilih menu atau memperbaharui halaman (**Refresh Page**).

Berikut tampilan jika Pop Up Informasi sudah diisi :

| Pembayaran Mahasiswa<br>Detail Pembayaran Mahasiwa |
|----------------------------------------------------|
| <b>Feedback</b><br>Saran & Komentar                |
|                                                    |

#### 7. Identitas Mahasiswa

Pada menu ini pengguna bisa mengetahui data mahasiswa yang bersangkutan. Terdapat juga beberapa data dari orang tua.

| ngkap                                                                                                    | € Nex<br>Fakulta: Teinolog Industri<br>Teinok Kimia |
|----------------------------------------------------------------------------------------------------|-----------------------------------------------------|
| engkap<br>as Mahaisiswa<br>NPM Falutas<br>Nama<br>Nama<br>Nama<br>Nama<br>Nama<br>Suada<br>Suada<br>Suada | Fakultas Teknologi Industri<br>Teknik Kimia         |
| As Mahasiswa                                                                                              | Fakultas Teknologi Industri<br>Teknik Kimia         |
| NPM Fakultas<br>Asma Program Stud<br>Nama Blocht State                                                    | Fakukas Teknologi Industri<br>Teknik Kimla          |
| Nama Program Soud Nama Istachi pintare                                                                    | Teknik Kimla                                        |
| Nama (jisch) (mj.gr.                                                                                      |                                                     |
|                                                                                                    | 51                                                  |
| Alama Kode Pos                                                                                            | 40273                                               |
| Status Alamat - No Telepon / HP                                                                           |                                                     |
| Kota Lahr JAKARTA SELATAN Provinsi                                                                        |                                                     |
| Tgi Lahir Kewanganganaan                                                                                  | wa                                                  |
| Jonis Kalamin Laki-laki Golongan Darah                                                                    | AB                                                  |
| Agama blam Status Perlawinan                                                                              | BELUM MENIKAH                                       |
| Sumber Bioya - Hub Penanggung Bioya                                                                       |                                                     |

#### 8. Identitas Orang Tua

Pada menu ini hanya menampilkan identitas orang tua dari mahasiswa yang bersangkutan

| Identitas Orang Tua |                       |                 |               |                |
|---------------------|-----------------------|-----------------|---------------|----------------|
|                     | Nama Ayah             |                 | Nama Ibu      |                |
|                     | Nama Wali             | *               |               |                |
|                     | Alamat Orang Tua/Wall |                 | Kode Pos      |                |
|                     | Kota                  | JAKARTA SELATAN | Provinsi      |                |
|                     | No. Telepon           |                 |               |                |
|                     | Pekerjaan Ayah        | Wiraswasta      | Pekerjaan Ibu | Pegawai Swasta |
|                     |                       |                 |               |                |
|                     | Nomor Identitas       |                 |               |                |
|                     | No NPWP               |                 |               |                |
|                     | No KTP                | •               |               |                |
|                     | No Handphone          |                 |               |                |
|                     | Tarrisbaty Dista:     |                 |               |                |
|                     | Login Details         |                 |               |                |
|                     | NPM:                  |                 |               |                |
|                     | EMAIL:                |                 |               |                |
|                     | Charige Payaweard     |                 |               |                |
|                     |                       |                 |               |                |

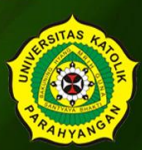

#### 9. Menu Nilai Mahasiswa

Pada menu nilai, orang tua bisa melihat seluruh nilai dari semua semester yang telah ditempuh oleh mahasiswa. Data daftar nilai mahasiswa juga bisa di cetak (*print*).

|           |                  |                                      |     |             |           | 🖨 Print   | Kemi | sali ke |
|-----------|------------------|--------------------------------------|-----|-------------|-----------|-----------|------|---------|
| aftar Nil | ai Mahasiswa     |                                      |     |             |           |           |      |         |
| GENAP -   | 2016 / 2017      |                                      |     |             |           |           |      |         |
| No.       | Kode Mata Kuliah | Nama Mata Kuliah                     | sks | Nilai Tugas | Nilai UTS | Nilai UAS | AA   | NA      |
| 1         | ICE202           | Komputasi Teknik Kimia               | 3   | 0           | 0         | 0         | 0    |         |
| 2         | ICE204           | Kinetika dan Katalisis               | 3   | 0           | 0         | 0         | 0    |         |
| 3         | ICE206           | Kimia Analitik                       | 3   | 0           | 43        | 0         | 0    |         |
| 4         | ICE208           | Termodinamika Teknik Kimia II        | 3   | 0           | 10        | 0         | 0    |         |
| 5         | ICE212           | Mekanika Fluida dan Partikel         | 3   | 0           | 0         | 0         | 0    |         |
| 6         | ICE216           | Praktikum Pengantar Teknik Kimia     | 2   | 0           | 0         | 0         | 0    |         |
| 10.20     | ICP202           | Bushailuura Kasanakasi Tehnik Kimite | 0   | 0           | 0         | 0         | 0    |         |

#### 10. Menu IPS/IPK Mahasiswa

Pada menu ini, orang tua bisa melihat seluruh data IPS/IPK mahasiswa bersangkutan dari semua semester yang telah ditempuh. Dalam menu ini juga bisa melihat status akademik terakhir seorang mahasiswa. Data riwayat indeks prestasi mahasiswa juga bisa di cetak (*print*).

| No. | Tahun Semester       | Jumlah Mata Kuliah | SKS | IPS  | IPK  | SKS Lulus | Status Akademik |
|-----|----------------------|--------------------|-----|------|------|-----------|-----------------|
| 1   | GANJIL - 2015 / 2016 | 9                  | 19  | 1.95 | 1.95 | 17        | AKTIF           |
| 2   | GENAP - 2015 / 2016  | 9                  | 19  | 1.63 | 1.79 | 29        | AKTIF           |
| 3   | GANJIL - 2016 / 2017 | 7                  | 18  | 0.67 | 1,43 | 35        | AKTIF           |

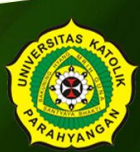

#### 11. Menu Pembayaran Mahasiswa

Melalui menu ini, orang tua mahasiswa bisa mengetahui semua tagihan yang muncul, tanggal transaksi pembayaran dan juga jika terdapat kelebihan pembayaran.

| Riwayat Pembayaran Mahasis   | wa             |                    |                   |              |      |
|------------------------------|----------------|--------------------|-------------------|--------------|------|
| 과 Semester GENAP - 2016 / 20 | 117            |                    |                   |              |      |
| Tagih                        | an             |                    | Pembayaran        |              |      |
| Jenis Tagihan                | Jumlah Tagihan | Tanggal Pembayaran | Jumlah Pembayaran | No Transaksi | Bank |
| HUTANG SEBELUMNYA            | 0              | 2017-01-05         | 7.400.000         | 14163180     | BRI  |
| Tahap 01                     | 7.400.000      | 2017-03-07         | 1.890.000         | 15136019     | BRI  |
| Denda Tahap 01               | 0              |                    |                   |              |      |
| Tahap 02                     | 1.890.000      |                    |                   |              |      |
| Denda Tahap 02               | 0              |                    |                   |              |      |
| PENAMBAH                     | 0              |                    |                   |              |      |
| PENGEMBALIAN                 | 0              |                    |                   |              |      |
| TOTAL                        | Rp. 9.290.000  | TOTAL              | Rp. 9.290.000     |              |      |

#### 12. Menu Jadwal Mahasiswa

Pada menu ini, orang tua mahasiswa bisa mengetahui jadwal akademik pada semester yang sedang berlangsung, baik jadwal perkuliahan, jadwal Ujian Tengah Semester (UTS), dan jadwal Ujian Akhir Semester (UAS).

|           | Kuliah & Ujian Mahasi | swa Semester GENAP - 2016 / 2    | 017 |       |            |      |        |              |       |
|-----------|-----------------------|----------------------------------|-----|-------|------------|------|--------|--------------|-------|
| 10 - 10 - |                       | 2. B. L                          |     |       |            |      |        |              |       |
| Jadwa     | al Kuliah             |                                  |     |       |            |      |        |              |       |
| No.       | Kode Mata Kuliah      | Nama Mata Kuliah                 | SKS | Kelas | Nama Dosen | Temu | Hari   | Waktu        | Ruan  |
| 1         | ICE202                | Komputasi Teknik Kimia           | 3   | E     |            | 1    | Rabu   | 13.00 -16.00 | 10214 |
| 2         | ICE204                | Kinetika dan Katalisis           | 3   | E     |            | 1    | Rabu   | 08.00 -11.00 | 10122 |
| 3         | ICE206                | Kimia Analitik                   | 3   | E     |            | 1    | Kamis  | 08.00 -11.00 | 10214 |
| 4         | ICE208                | Termodinamika Teknik Kimia II    | 3   | E     |            | 1    | Selasa | 11.00 -14.00 | 10214 |
| 5         | ICE208                | Termodinamika Teknik Kimia II    | 3   | E     |            | 2    | Jumat  | 13.00 -15.00 | 10202 |
| 6         | ICE212                | Mekanika Fluida dan Partikel     | 3   | E     |            | 1    | Selasa | 08.00 -11.00 | 10120 |
| 7         | ICE212                | Mekanika Fluida dan Partikel     | 3   | E     |            | 2    | Selasa | 15.00 -17.00 | 10122 |
| 8         | ICE216                | Praktikum Pengantar Teknik Kimia | 2   | E     |            | 1    | Kamis  | 08.00 -12.00 | 07301 |
| 9         | ICP202                | Praktikum Komputasi Teknik Kimia | 0   | E     |            | 1    | Jumat  | 07.00 -09.00 | 07310 |
| 10        | ICP202                | Praktikum Komputasi Teknik Kimia | 0   | E     |            | 2    | Jumat  | 09.00 -11.00 | 07310 |
| 11        | ICP202                | Praktikum Komputasi Teknik Kimia | 0   | E     |            | 3    | lumat  | 15.00 -17.00 | 07310 |

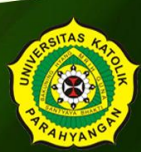

#### 13. Menu Kalender Akademik

Pada menu ini, orang tua mahasiswa bisa mengetahui jadwal kegiatan akademik (semester ganjil dan semester genap), sehingga para orang tua bisa lebih memperhatikan kegiatan akademik (misalnya, UTS, UAS, dan Libur Perkuliahan).

| 1 P 🛨 🖡 1 of 2 |                                                                                                    |            |           |       | ⊖ B # ⇒ |
|----------------|----------------------------------------------------------------------------------------------------|------------|-----------|-------|---------|
|                | JADWAL KEGIATAN AKADEMIK 20167                                                                                                   | 017        |           |       |         |
|                | NO KEGIATAN<br>SEMESTER GANJIL 2016/2017                                                                                         | TGL        | Bulan     | Tahun |         |
|                | 1. Periode Pembayaran Biaya Pendidikan: Tahap I (UKPS dan 10 SKS)                                                                | 19 -<br>27 | Juli      | 2016  |         |
|                | <ol> <li>Perwalian dan Pendaftaran FRS Mahasiswa (28-1 persiapan FRS plus<br/>daftar ulang mahasiswa baru 25-28 Juli)</li> </ol> | 2-5        | Agustus   | 2016  |         |
|                | 3. Upacara Penerimaan Mhs. Baru secara resmi                                                                                     | 8          | Agustus   | 2016  |         |
|                | 4. Inisiasi dan Adaptasi                                                                                                    |            |           | 2016  |         |
|                | 5. Batas Akhir Pendaftaran Wisuda II 2015/2016                                                                                   | 12         | Agustus   | 2016  |         |
|                | 6. Pengumuman Kelas Paralel Sementara (Pukul 10.00)                                                                              | 12         | Agustus   | 2016  |         |
|                | 7. Awal Perkuliahan / Awal Semester Ganjil                                                                                       | 15         | Agustus   | 2016  |         |
|                | 8. Upacara Peringatan HUT RI 70                                                                                                  | 17         | Agustus   | 2016  |         |
|                | 9. Perubahan Rencana Studi                                                                                                    | 29 -<br>30 | Agustus   | 2016  |         |
|                | 10. Pengumuman Kelas Paralel Tetap (Pukul 10.00)                                                                                 | 2          | September | 2016  |         |
|                | 11. Upacara Wisuda II 2015/2016                                                                                                  | 17         | September | 2016  |         |
|                | 12. Periode Pembayaran Biaya Pendidikan Tahap II                                                                                 | 20 -<br>28 | September | 2016  |         |
|                | 13. Ujian Tengah Semester                                                                                                    | 3-14       | Oktober   | 2016  |         |
|                | 14. Batas Akhir Penyerahan Nilai UTS                                                                                             | 28         | Oktober   | 2016  |         |
|                | 15. Akhir Perkuliahan (14 minggu)                                                                                                | 2          | Desember  | 2016  |         |
|                | 16. Ujian Akhir Semester                                                                                                    | 5-19       | Desember  | 2016  |         |
|                | 17. Batas Akhir Penyerahan Nilai UAS                                                                                             | 3          | Januari   | 2017  |         |
|                | 18. Baranaman Milei Albir Fore Contill (Bulad 11 20)                                                                             | -          | Innutri   | 2017  |         |

#### 14. Menu Feedback

Pada menu ini, orang tua bisa memberikan saran dan komentar, misalnya mengenai perkembangan akademik putra-putri nya, atau memberikan komentar terhadap pengembangan sistem parent portal sendiri agar semakin lebih baik lagi.

| & Komentar               |                                                                                              |
|--------------------------|----------------------------------------------------------------------------------------------|
| Silakan pilih status, la | lu isi saran dan komentar anda pada bagian komentar dibawah ini, kemudian klik tombol kirim. |
| Pengisi Komentar         | Ayah 🗸                                                                                       |
|                          |                                                                                              |
| Komentar                 | ×哈通应问 ◆ # Ⅲ<br>B7.57.1111 (1) / From ·                                                       |
|                          |                                                                                              |
|                          |                                                                                              |
|                          |                                                                                              |
|                          |                                                                                              |
|                          |                                                                                              |

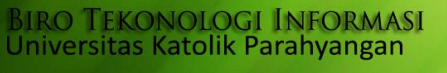

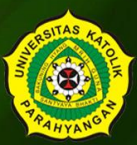

## C. Daftar Kontak

Berikut adalah nomor kontak dan email yang dapat dihubungi :

#### Biro Teknologi Informasi (BTI)

No. Telp : 022 – 2032655 ext. 100301 Email : <u>bti@unpar.ac.id</u>

#### Fakultas via Humas UNPAR

No. Telp : 022 – 2032655 / 022 – 2042004 ext. 100114 Email : <u>humas@unpar.ac.id</u>

**Dosen Wali masing-masing** mahasiswa melalui **email** yang terdapat pada nama dosen wali di pojok kanan atas parent portal.

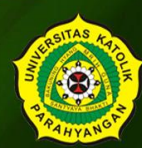